## Comunicazioni astensione dal lavoro dirigenti scolastici

## Istruzioni

Dall'1 luglio 2016 i dirigenti delle istituzioni scolastiche dell'Ambito Territoriale di Bologna dovranno comunicare le astensioni dal lavoro tramite Checkpoint.

Per consentire di effettuare questa operazione, ogni mese verrà attivato un modulo<sup>1</sup>.

Una volta effettuato l'accesso su Checkpoint usando le credenziali personali<sup>2</sup>, il dirigente, per comunicare un periodo, dovrà cliccare su "Aggiungi".

| Stato di compilazione                                                             |  |  |  |
|-----------------------------------------------------------------------------------|--|--|--|
| 0 sezioni compilate e validate; 0 sezioni NON validate.                           |  |  |  |
| Modulo NON validato I dati NON sono visibili all'ufficio scolastico.              |  |  |  |
| Solo quando TUTTE le sezioni sono validate (bandiera verde) il modulo è validato. |  |  |  |
| Sezione: Comunicazione astensione dal lavoro                                      |  |  |  |
| Aggiungi                                                                          |  |  |  |

Dovrà, quindi, compilare tutti i campo previsti dal modulo, inserendo i seguenti dati:

- Tipologia (scelta unica).
- Dal giorno al giorno<sup>3</sup>.
- Numero giorni di astensione dal lavoro.
- Nome e cognome del sostituto.

È possibile ma non obbligatorio allegare un file ad ogni comunicazione. Il file dovrà essere salvato nel formato PDF ed avere una dimensione massima di 2 MB.

<sup>1</sup> Il modulo sarà attivo dal primo e fino all'ultimo giorno del mese (esempio: il modulo del mese di luglio resterà aperto dall'1 al 31).

<sup>2</sup> Codice fiscale del dirigente scolastico, password.

<sup>3</sup> Se un periodo è compreso tra due mesi (ad esempio dal 29 luglio al 2 agosto), bisogna inserire la comunicazione nel modulo del mese di inizio del periodo e non reinserirla in quello di conclusione del periodo (esempio: il periodo 29 luglio – 2 agosto deve essere inserito solo nel modulo di luglio).

Dopo aver compilato i campi, il dirigente dovrà cliccare su "Sospendi senza validare" per salvare i dati inseriti, oppure su "Valida questi dati" per inviarli all'Ufficio.

| Comunicazione astensione dal lavoro per 1<br>I campi con * sono obbligatori.                                 |                                                                        |                                           |  |
|----------------------------------------------------------------------------------------------------|------------------------------------------------------------------------|-------------------------------------------|--|
| 1 Tipologia *                                                                                                | Ferie residue precedente anno scolastico                               |                                           |  |
|                                                                                                    | Ferie corrente anno scolastico                                         |                                           |  |
|                                                                                                    | Festività (Legge n. 937 del 1977)                                      |                                           |  |
|                                                                                                    | Permesso Legge n. 104 del 1992                                         |                                           |  |
| Assenza retribuita per partecipazione a concorsi o esami                                                     |                                                                        |                                           |  |
| Assenza retribuita per partecipazione a congressi, convegni, seminari e corsi di aggiornamento professionale |                                                                        |                                           |  |
| Assenza retribuita per lutto                                                                                 |                                                                        |                                           |  |
| Assenza retribuita per motivi personali o familiari                                                          |                                                                        |                                           |  |
|                                                                                                    | Assenza retribuita per matrimonio                                      |                                           |  |
|                                                                                                    | Congedo parentale                                                      |                                           |  |
|                                                                                                    | Congedo per motivi di famiglia o di studio                             |                                           |  |
|                                                                                                    | O Assenza per malattia                                                 |                                           |  |
|                                                                                                    | <ul> <li>Altro</li> </ul>                                              |                                           |  |
| 3 Dal giorno *                                                                                               | 04/07/2016                                                             |                                           |  |
| 4 Al giorno *                                                                                                | 09/07/2016                                                             |                                           |  |
| 5 Numero giorni di astensione dal lavoro *                                                                   | 6                                                                      |                                           |  |
| 6 Nome e cognome del sostituto *                                                                             | Mario Rossi                                                            |                                           |  |
| SALVA   DATI 7 Eventuale file allegato                                                                       | NB: per l'allegato le modifiche vengono salvate solo alla validazione. | Formato richiesto PDF, dimensione massima |  |
|                                                                                                    | Scegli file Nessun file selezionato                                    | 2MByte, non obbligatorio.                 |  |
| Sospendi SENZA validare                                                                                      | Valida questi dati                                                     |                                           |  |

Se una comunicazione è salvata ma non validata ("Sospendi senza validare"), la bandierina sarà di colore giallo; se una comunicazione è stata validata ("Valida questi dati"), la bandierina si colorerà di verde.

Le comunicazioni salvate o validate possono essere riaperte e modificate cliccando sulla matita e possono essere eliminate cliccando su cerchietto rosso che contorna la X. Se una comunicazione già validata (bandierina verde) viene riaperta cliccando sulla matita, sarà necessario rivalidarla anche se non è stata modificata. In presenza anche di una sola bandierina gialla, i dati NON saranno visibili da parte dell'Ufficio<sup>4</sup>.

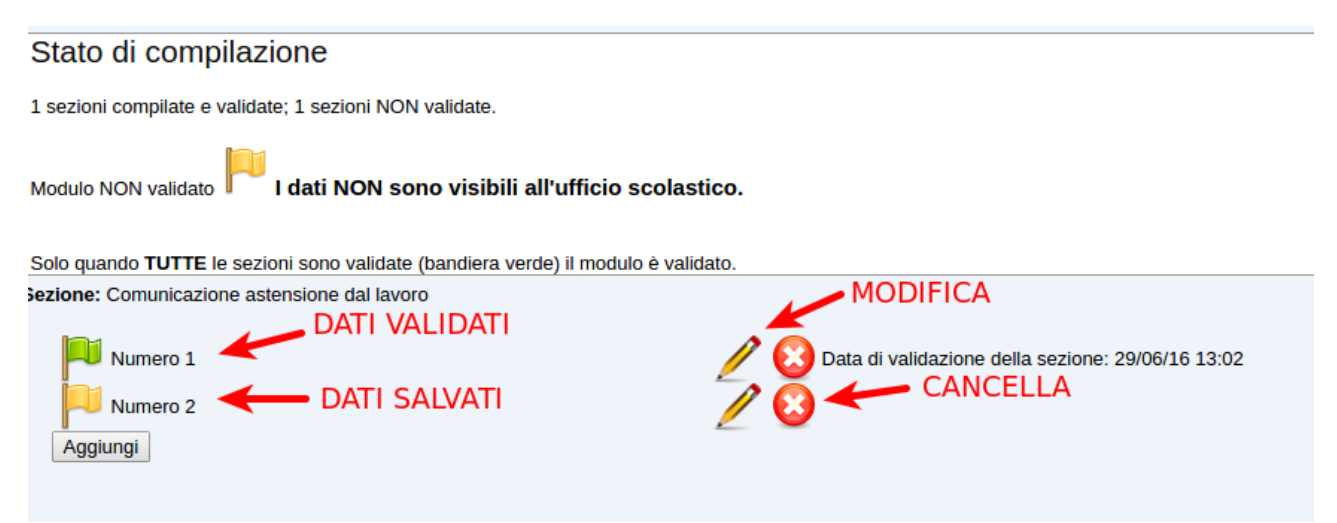

<sup>4</sup> È consigliabile, in prossimità della fine del mese, verificare che siano colorate di verde le bandierine di tutte le comunicazioni inserite.

Ogni comunicazione è contrassegnata da un numero progressivo (Numero 1, Numero2, ecc.). Non è possibile inserire in un'unica comunicazione più periodi non continui anche se appartengono alla stessa tipologia<sup>5</sup>.

Per chiarimenti di tipo amministrativo, contattare Laura Tremea: ufficio5ds@g.istruzioneer.it

Per chiarimenti di tipo tecnico, contattare Pio Capobianco: capobianco@g.istruzioneer.it

<sup>5</sup> Esempio: le ferie per i periodi dall'11 al 15 luglio e dal 25 al 29 luglio devono essere inserite in due diverse comunicazioni.